FA System and Application co.,Ltd.

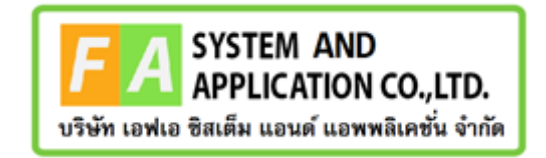

FA System and Application Co., Ltd.

36 Tiwanon Rd, Talad Khwan, Muang Nonthaburi, Nonthaburi 11000

# คู่มือการเข้าใช้งานระบบการออกใบรับจดแจ้งเครื่องสำอางเป็นภาษาอังกฤษ (สำหรับผู้ประกอบการ)

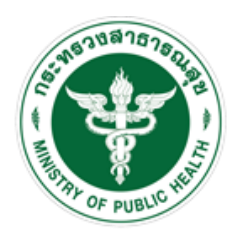

สำนักงานคณะกระมการอาหารและยา Food and Drug Administration, Thailand

#### <u>สารบัญ</u>

| <u>หัวข้อ</u>                                   | <u>หน้า</u> |
|-------------------------------------------------|-------------|
| บทที่ 1                                         | 3           |
| ระบบการออกใบรับจดแจ้งเครื่องสำอางเป็นภาษาอังกฤษ | 3           |

### บทที่ 1 ระบบการออกใบรับจดแจ้งเครื่องสำอางเป็นภาษาอังกฤษ การออกใบรับจดแจ้งเครื่องสำอางเป็นภาษาอังกฤษ

#### <u>ขั้นตอนการออกใบรับจดแจ้งเครื่องสำอางเป็นภาษาอังกฤษ ผ่านทางระบบ e-Submission</u>

1.) เข้าสู่เว็บไซต์ https://privus.fda.moph.go.th/ จากนั้นดำเนินการตามขั้นตอนต่อไป

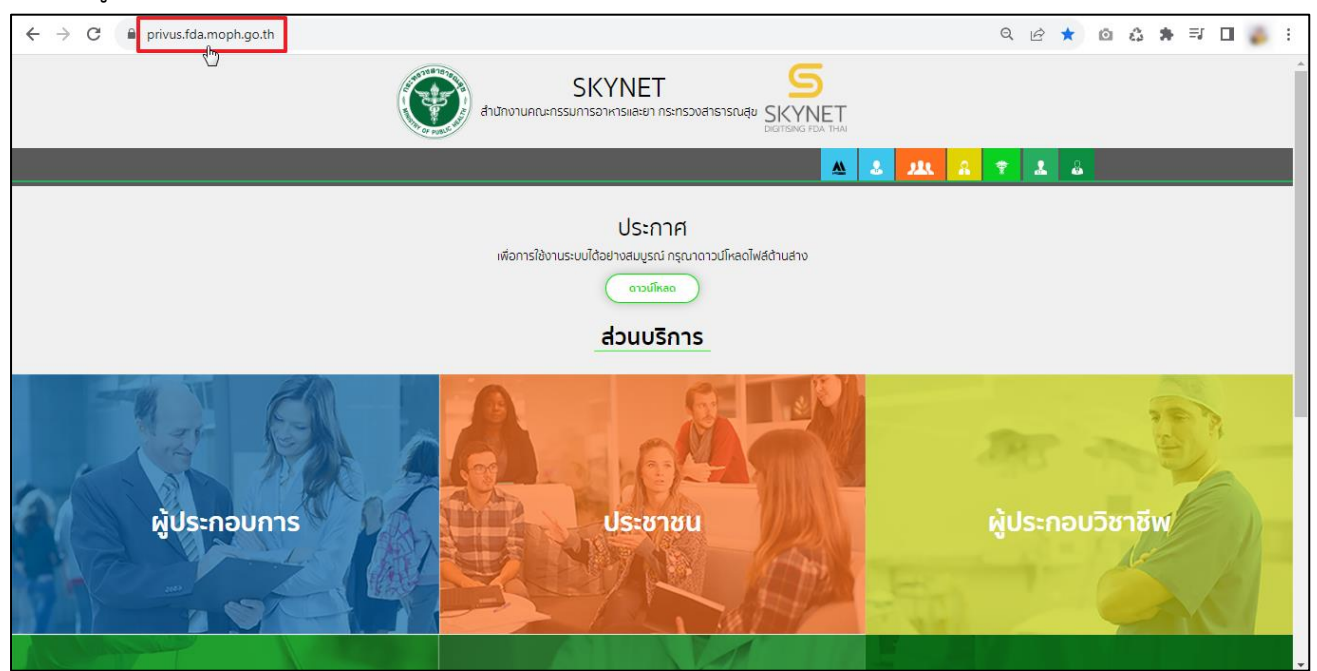

#### 2.) ส่วนบริการ คลิกเลือกที่ช่อง "ผู้ประกอบการ"

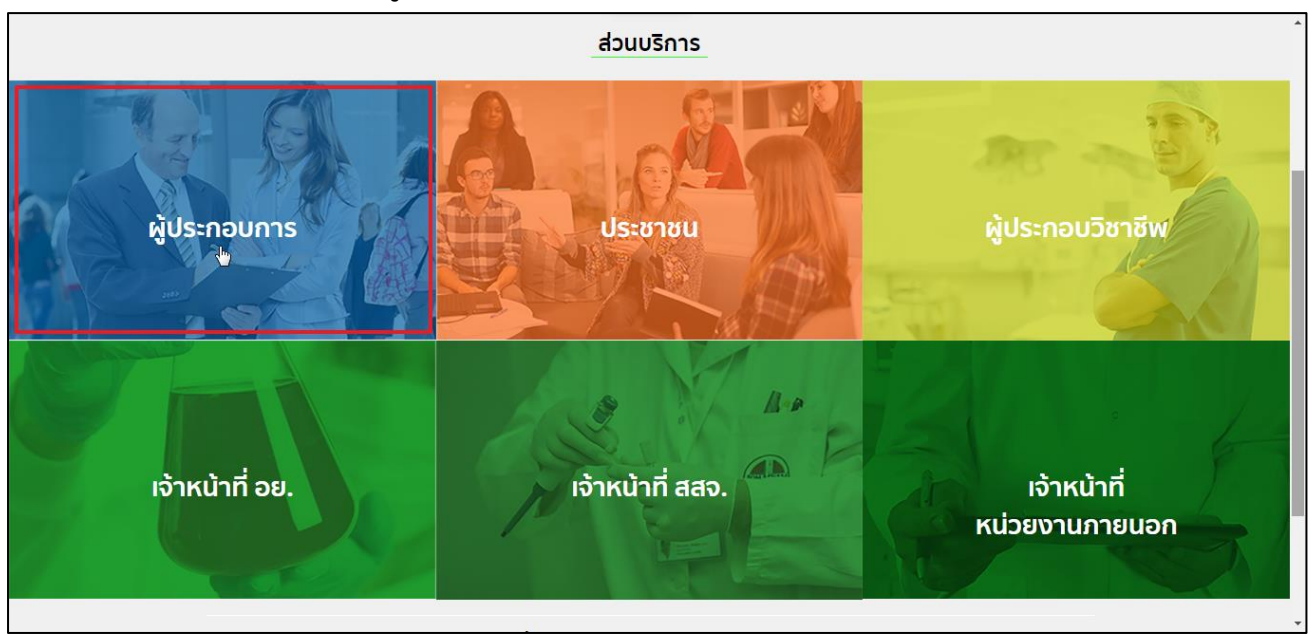

 ลงชื่อเข้าใช้งาน Digital ID ระบบลงทะเบียนผู้ประกอบการ อย. กรอก "ชื่อบัญชีผู้ใช้งาน และ รหัสผ่าน" จากนั้นคลิกปุ่ม "เข้าสู่ระบบ"

|                                     | ligital ID                                                                    |                                                     |
|-------------------------------------|-------------------------------------------------------------------------------|-----------------------------------------------------|
|                                     | ลงชื่อเข้าใช้งาน<br>ระบบลงทะเบียนผู้ประกอบการ อย.                             |                                                     |
|                                     | ชื่อบัญขี่ผู้ใช้งาน :<br>ระบุชื่อบัญขี่ผู้ใช้งาน / เลขประจำดัวประชาชน / อึเมล |                                                     |
|                                     | <b>รหัสผ่าน :</b><br>ระบุรหัสผ่าน                                             | ลืมรหัสผ่าน ?<br>๑                                  |
|                                     | ເຫ້າສູ່ຈະນນ ຍຸດເລັກ                                                           |                                                     |
|                                     | ลงทะเบียน                                                                     |                                                     |
|                                     |                                                                               |                                                     |
| © 2566 ดามพระราชบัญญัติลิขสัทธิ์ 25 | 37 สำนักงานพัฒนารัฐบาลดิจิทัล (องค์การมหาชน) (สพร.)   🗎 ข้อกำห                | หนดและเงื่อนไขฯ   🖹 ความเป็นส่วนตัว   📞 ติดต่อเรา 🤎 |

# เลือกกลุ่มสิทธิ์ "ระบบเครื่องสำอาง"

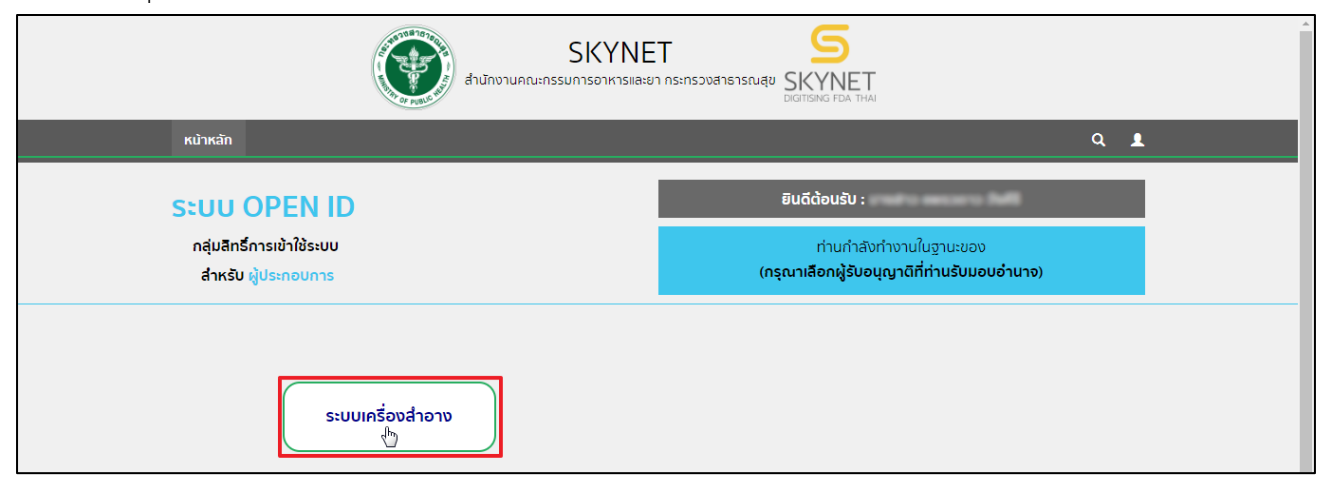

 5.) กรุณาศึกษาและอ่านหน้าประชาสัมพันธ์ ติ๊กเลือกรับทราบกรณีต่างๆ ให้ครบถ้วน และคลิกเลือก "รับทราบและ ยอมรับเงื่อนไข" เมื่อศึกษาแล้วเสร็จ

| มรับจดแจ้งเครื่องสำอางที่มีส่วนผสมของส<br>ละใบรับจดแจ้งจะถูกยกเลิกโดยอัตโนมัติ                                             | เรนี หลังจากที่ประกาศฯมีผลบังคับไข้จะต้องดำเนินการไห้เป็นไปตามประกาศนี้ภายในหนึ่งร้อยแปดสิบวันนับแต่วันที่ประกาศนี้ไข้บังคับ                                                                                                    |
|----------------------------------------------------------------------------------------------------|----------------------------------------------------------------------------------------------------|
| <i>ว</i> ัพเดท 23-01-2567)                                                                                                 |                                                                                                    |
| สำหรับผู้ประกอบการที่ต้องการจะจดแ<br>นึ่งร้อยแปดสิบวันนับแต่วันที่ประกาศนี้ใช้ท<br>วอย่าง หมังสือรับทราบเรื่อง สาร "Tetrah | ลังหรือต่ออายุผลิตภัณฑ์ที่มีสาร "Tetrahydropyranyloxy Phenol หรือ Deoxyarbutin" เป็นส่วนประกอบ ใบรับจดแจ้งที่ได้รับจะมีอายุ<br>Jงกับ และจะถูกยกเลิกโดยอัตโนมัติ (อัพเดท 23-01-2567) ทั้งนี้ให้บริษัทจัดทำหนังสือรับทราบ ยิ่นประกอบการจดแจ้ง<br>wdronwanylowy Phenol หรือ Deoxarbutio" ที่จะประกาศฯ เป็นวัตกที่หัวเป็ห้เป็นส่วนแสนในการแด๊ตเครื่องสำอาง |
| <ol> <li>กรณีแนบฉลาก รับทราบว่า การรับจดแ</li> <li>รบ.เครื่องสำอาง พ.ศ. 2558 และประกาศ</li> </ol>                          | ราสอุราสาร (อ.ร.) การเอง หาย ยองรุณยองแก่ การของคาก การนักทุกที่ และเงองแก่ สามการแก่การแก่ง แก่ (จ.ศ.)<br>จัง ไม่ได้รับรองภาพและซ้อความบนฉลากที่แนบมา แต่จะตรวจสอบฉลากหลังออกสู่ตลาด ซึ่งฉลากต้องเป็นไปตามมาตรา 22 แห่ง<br>คณะกรรมการเครื่องสำอาง ว่าด้วยเรื่องฉลาก ข้อความที่กล่าวอ้างบนฉลากจะต้องมีเอกสารทางวิชาการสนับสนุนเก็บไว้ที่บริษัทพร้อมให้ |
| ภ้าหน้าที่ตรวจสอบและสอดคล้องกับหลักเ <sub>เ</sub>                                                                          | เณฑ์การพิจารณาการจดแจ้งเครื่องสำอาง                                                                                                    |
| กรณียื่นคำขอจดแจ้งเครื่องสำอางที่มีคว                                                                                      | ามเสียงต่ำ ผู้ประกอบการสามารถตรวจสอบสถานะผล Post-audit ผ่านระบบ e-submission ได้ ซึ่งเจ้าหน้าที่อาจมีการขอเอกสาร/คำ                                                                                                    |
| แจงเพิ่มเติม หากผล Post-audit "ไม่ผ่าน"                                                                                    | จะไม่สามารถต่ออายุใบรับจดแจ้งและขอหนังสือรับรองเพื่อการส่งออกได้                                                                                                    |
|                                                                                                    | (รับทราบและยอมรับเงื่อนไข)                                                                                                    |

### 6.) คลิกเลือกไอคอน "ระบบใบรับจดแจ้งภาษาอังกฤษ"

| ระบบเครื่องสำอาง<br>สำนักานคณะกรรมการอาหารณสะอา กรรณรร จ.415556459             |                                                   |                                                           |                           |                                |
|--------------------------------------------------------------------------------|---------------------------------------------------|-----------------------------------------------------------|---------------------------|--------------------------------|
| OHELP สำเต็นสู่หน้าหลัก สะเอลิ อิลอกจากระบบ                                    |                                                   |                                                           |                           | 🗎 พระอะ มากอย่าง 🦛 🔒 เหมือนไหน |
|                                                                                |                                                   | ระบบเครื่องสำอาง สำหรับผู้ประกอบการ<br>โปรดเลือกกระบวนงาน |                           |                                |
| สาวของคมชื่อ<br>เหรือเสาะาง                                                    | รับอุตแจ้ง                                        | direcufie<br>Itrende                                      | คำของว่าเข้า<br>เอาาวตรีง | болга<br>встий                 |
| ข้อมูญใหลัดหรือเล่าจารที่มีส่วนหสมของ<br>แอลกออสด์<br>เพิ่อถุขอนามิย์งาหรับมือ | ต้างอะเพิ่ม<br>ผู้มภิตต่างประเทศ                  | 6790.514073                                               | รายการคะตั้ง<br>ข้ายเล    | สังเอการ<br>ซึ่งจะเริ่มเลีย    |
| ufract                                                                         | No.xxxxx<br>มอบสิทธิ์อ้างอิง<br>เลขที่ใบรับจดแจ้ง | คณาสาร<br>พัฒนศโนรยบบ                                     | ระบบเครืองกำอาง(ระบบไหน่) | SEVILIAR DOMENTE REFILL        |
| ระบบใบวันตลเลีลาษาอัตกุษ<br>อายานในวันตลเลีลาษาอัตกุษ                          | ค้าของคนอื่ง<br>เพิ่มอยาก                         |                                                           |                           |                                |

# 7.) ระบบแสดงหน้าจอออกใบรับจดแจ้งภาษาอังกฤษ

| <b></b>                                                     | ระบบเครื่อง   | สำอาง         |               |                     |                        |                                |                                              | 🛄 หน่วยงาน<br>🏝 -           | :<br>O        |
|-------------------------------------------------------------|---------------|---------------|---------------|---------------------|------------------------|--------------------------------|----------------------------------------------|-----------------------------|---------------|
| <b>ระบบแก้ร้องสำอาง</b><br>สำนักงานคณะกรรมการอาหารและ<br>ยา | <b>▲★</b> 001 | กใบรับจดเ     | เจ้งภาษาอังกฤ | Յ                   |                        |                                |                                              |                             |               |
| 🖽 ใบรับจดแจ้งภาษาอังกฤษ                                     | ค้นหาข้อ      | ມູຄ           |               |                     |                        |                                |                                              |                             | ~             |
| สี? จ่ายเงิน                                                | คำขอใบร       | รับจดแจ้งภาษา | อังกฤษทั้งหมด |                     |                        |                                |                                              |                             | O เพื่มข้อมูล |
|                                                             | ลำดับ         | สถานะ         | เลขบันทึกคำขอ | เลขรับ<br>วันที่รับ | วันที่อนุมัติ          | ชื่อบริษัท                     | เลขที่ไปรับจดแจ้ง                            | ชื่อการค้า/ชื่อเครื่องสำอาง | ดูข้อมูล      |
|                                                             |               |               |               |                     |                        |                                |                                              | Items per page: 5 💌 0 c     | (0 < >        |
|                                                             |               |               |               |                     |                        |                                |                                              |                             |               |
|                                                             |               |               |               |                     |                        |                                |                                              |                             |               |
|                                                             |               |               |               |                     |                        |                                |                                              |                             |               |
|                                                             |               |               |               |                     |                        |                                |                                              |                             |               |
|                                                             |               |               |               |                     |                        |                                |                                              |                             |               |
|                                                             |               |               |               | สำนักงานคณะกรรมการเ | อาหารและยา กระทรวงสาธา | <b>รณสุข</b> 88/24 ถนนติวานนท่ | า์ อ.เมือง จ.นนทบุรี 11000 โทรศัพท์ 0-2590-7 | 000                         |               |

# หากต้องการค้นหาข้อมูล คลิก "ค้นหาข้อมูล"

| <b></b>                                                     | ระบบเครื่อง | าสำอาง        |               |                     |                        |                                |                                              | 🛄 หน่วยงาน :<br>🚨 -         | U             |
|-------------------------------------------------------------|-------------|---------------|---------------|---------------------|------------------------|--------------------------------|----------------------------------------------|-----------------------------|---------------|
| <b>ระบบเครื่องสำอาง</b><br>สำนักงานคณะกรรมการอาหารและ<br>ยา | A × 001     | กใบรับจดเ     | เจ้งภาษาอังกฤ | ษ                   |                        |                                |                                              |                             |               |
| 🖽 ใบรับจดแจ้งภาษาอังกฤษ                                     | ค้นหาข้อ    | ນມູຄ          |               |                     |                        |                                |                                              |                             | ~             |
| 🖨 ຈຳຍເຈີນ                                                   | คำขอใบร     | รับจดแจ้งภาษา | อังกฤษทั้งหมด |                     |                        |                                |                                              |                             | 🗢 ເທີ່ມອ້ອນູຄ |
|                                                             | สำคับ       | สถานะ         | เลขบันทึกคำขอ | เลขรับ<br>วันที่รับ | วันที่อนุมัติ          | ชื่อบริษัท                     | เลซที่ไบรับจดแจ้ง                            | ชื่อการค้า/ชื่อเครื่องสำอาง | ดูข้อมูล      |
|                                                             |             |               |               |                     |                        |                                |                                              | Items per page: 5 👻 0 of    | 0 < >         |
|                                                             |             |               |               |                     |                        |                                |                                              |                             |               |
|                                                             |             |               |               |                     |                        |                                |                                              |                             |               |
|                                                             |             |               |               |                     |                        |                                |                                              |                             |               |
|                                                             |             |               |               |                     |                        |                                |                                              |                             |               |
|                                                             |             |               |               |                     |                        |                                |                                              |                             |               |
|                                                             |             |               |               | สำนักงานคณะกรรมการเ | อาหารและยา กระทรวงสาธา | <b>ารณสุข</b> 88/24 ถนนติวานนา | า์ อ.เมือง จ.นนทบุรี 11000 โทรศัพท์ 0-2590-7 | 7000                        |               |

- 9.) การค้นหาข้อมูลสถานที่ Refill station สามารถค้นหาข้อมูลได้ ดังนี้
  - 1) ชื่อบริษัท 5) เลขที่รับ
  - 2) เลขบันทึกคำขอ 6) วันที่รับ
  - เลขที่ใบรับจดแจ้ง
     วันที่อนุมัติ
  - 4) สถานะ

จากนั้นคลิกปุ่ม "**ค้นหา**" หรือคลิกปุ่ม "**ดูข้อมูลทั้งหมด**"

| €                                                    | ระบบเครื่อง              | สำอาง         |               |                         |                                |                                    |                                     | 10<br>2                            | : ערגטנעא            |
|------------------------------------------------------|--------------------------|---------------|---------------|-------------------------|--------------------------------|------------------------------------|-------------------------------------|------------------------------------|----------------------|
| ระบบเครื่องสำอาจ<br>สำนักงามคณะกรรมการตาหารและ<br>ยา | A 🛪 ออก                  | าใบรับจดเ     | เจ้งภาษาอังกฤ | լե                      |                                |                                    |                                     |                                    |                      |
| 🕮 ใบรับจดแจ้เภาษาอังกฤษ                              | ค้นหาข้อ                 | ມູຄ           |               |                         |                                |                                    |                                     |                                    | ^                    |
| 🖻 ຈຳຍເຈີນ                                            | ชื่อบริษัท<br>ชื่อบริษัท | 1             |               | เล<br>น                 | าขบันทึกคำขอ :<br>ลขบันทึกคำขอ |                                    | ເລຈາ<br>ເລຈາ                        | ຢື່ນຈັນຈຸດແຈ້ະ :<br>ເປັນຈັນຈຸດແຈ້ະ |                      |
|                                                      | สถานะ :                  |               |               | เลขที่รับ :<br>เลขสีรับ |                                | วันที่รับ :<br>dd/mm/oass          |                                     | วันที่อนุมัติ :<br>                |                      |
|                                                      | 10.10                    |               |               |                         |                                |                                    |                                     | Om                                 | ร้อมถทั้งหมด Q คับหา |
|                                                      |                          |               |               |                         |                                |                                    |                                     |                                    |                      |
|                                                      | คำขอใบว                  | กับจดแจ้งภาษา | อังกฤษทั้งหมด |                         |                                |                                    |                                     |                                    | 🗢 เช่นขัญล           |
|                                                      | สำคับ                    | สถานะ         | เลขบันทึกคำขอ | เลชรับ<br>วันที่รับ     | วันที่อนุมัติ                  | ชื่อบริษัท                         | เลขที่ใบรับจดแจ้ง                   | ชื่อการค้า/ชื่อเครื่องสำอาง        | ลูข้อมูล             |
|                                                      |                          |               |               |                         |                                |                                    |                                     | Items per page: 5                  | - 000 < >            |
|                                                      |                          |               |               |                         |                                |                                    |                                     |                                    |                      |
|                                                      |                          |               |               | สำนักงานคณะกรรมการ      | รอาหารและยา กระทรวงสาย         | า <b>รณสุข</b> 88/24 ถนนติวานนท์ อ | 1.เมือง จ.นนทบุรี 11000 โทรศัพท์ 0- | 2590-7000                          |                      |

### 10.) การเพิ่มข้อมูล คลิกปุ่ม "+เพิ่มข้อมูล"

| <b>W</b>                                                    | ระบบเครื่อง | สำอาง         |               |                     |                        |                        |                                            | 🗓 หน่วยงาน<br>🚨 -           | :           |
|-------------------------------------------------------------|-------------|---------------|---------------|---------------------|------------------------|------------------------|--------------------------------------------|-----------------------------|-------------|
| <b>ระบบเครื่องสำอาง</b><br>สำนักงานคณะกรรมการอาหารและ<br>ยา | 🗚 🕏 ০০গ     | าใบรับจดเ     | แจ้งภาษาอังกฤ | Յ                   |                        |                        |                                            |                             |             |
| 🖽 ใบรับจดแจ้งภาษาอังกฤษ                                     | ค้นหาข้อม   | ມູຄ           |               |                     |                        |                        |                                            |                             | ~           |
| 🖶 จ่ายเงิน                                                  | คำขอใบร     | รับจดแจ้งภาษา | อังกฤษทั้งหมด |                     |                        |                        |                                            |                             | เพิ่มข้อมูล |
|                                                             | ลำดับ       | สถานะ         | เลขบันทึกคำขอ | เลขรับ<br>วันที่รับ | วันที่อนุมัติ          | ชื่อบริษัท             | เลขที่ใบรับจดแจ้ง                          | ชื่อการค้า/ชื่อเครื่องสำอาง | ดูข้อมูล    |
|                                                             |             |               |               |                     |                        |                        |                                            | Items per page: 5 👻 0 d     | < > or      |
|                                                             |             |               |               |                     |                        |                        |                                            |                             |             |
|                                                             |             |               |               |                     |                        |                        |                                            |                             |             |
|                                                             |             |               |               |                     |                        |                        |                                            |                             |             |
|                                                             |             |               |               |                     |                        |                        |                                            |                             |             |
|                                                             |             |               |               | สำนักงานคณะกรรมการเ | วาหารและยา กระทรวงศาลา | รณสข 88/24 ถนนติวานนท่ | í ธ.เมือง จ.นนทบรี 11000 โทรศัพท์ 0.2590.1 | 7000                        |             |

11.) ระบบแสดงหน้าสร้างคำขอใบรับจดแจ้งแปลภาษา ดำเนินการระบุ "**เลขที่รับจดแจ้ง**" จากนั้นคลิกปุ่ม เพื่อค้นหา เลขที่รับจดแจ้ง

| <b>W</b>                          | สร้างคำขอใบรับจดแจ้งภาษา | อังกฤษ           | ×    | ñ <b>ल</b> 🙂 |
|-----------------------------------|--------------------------|------------------|------|--------------|
| <b>ระบบเครื่อง</b><br>สำนักงานคณะ |                          | เลขที่รับจุดแจ้ง |      |              |
| ສະ ໃນງັນອ                         |                          |                  |      | ^            |
| 📑 ຈ່າຍເຈີນ                        |                          |                  | הפתפ |              |
|                                   |                          |                  |      | 1            |
|                                   |                          |                  |      |              |
|                                   |                          |                  |      |              |
|                                   |                          |                  |      |              |
|                                   |                          |                  |      |              |
|                                   |                          |                  |      | >            |
|                                   |                          |                  |      |              |
|                                   |                          |                  |      |              |

12.) ระบบแสดงข้อมูลรายละเอียดเลขที่รับจดแจ้งที่ทำการค้นหา จากนั้นเลือก **"ลักษณะทางกายภาพภาชนะบรรจุ"** (ภาษาอังกฤษ)

| ระบบเครื่อง<br>สำนักงานคนต | สร้างคำขอใบรับจดแจ้งภาษาอังกฤษ<br>แขช์รับจดแจ้ง     | 10-2-66702000.000                                                       | ٩                                                                         | ×      | ານ) 💿 |
|----------------------------|-----------------------------------------------------|-------------------------------------------------------------------------|---------------------------------------------------------------------------|--------|-------|
| ຍາ<br>ສະສ ໃນຈັນຈະ          |                                                     | เลขจดแจ้ง:<br>สถานะ: วับจดแจ้ง                                          | วันที่รับจุดแจ้ง : 31/3/2566<br>วันที่จะตองตุ : 30/3/2569                 |        | *     |
| 🖨 จ่ายเงิน                 |                                                     | ภาษาไทย                                                                 | ภาษาอังกฤษ                                                                |        |       |
|                            | ชื่อการค้า :                                        |                                                                         | ชื่อการค้า :                                                              |        | 4a    |
|                            | ชื่อเครื่องสำอาง :                                  | and the second                                                          | ชื่อเครื่องสำอาง :                                                        |        |       |
|                            | <b>รูปแบบ</b> : ไม่ล้างออก                          |                                                                         | <b>ງປແບບ</b> : Leave on                                                   |        | -     |
|                            | <b>บริเวณที่ใช้</b> : ผิวหน้า,                      |                                                                         | บริเวณที่ใช้ : Facial,                                                    |        | >     |
|                            | <b>วัตถุประสงค์</b> : ทำความสะอาด                   |                                                                         | วั <b>ตถุประสงค์</b> : Cleaning                                           |        |       |
|                            | ดักษณะทางกายภาพภาพนะบร<br>เช่นภลออน ถังพลาสติก ของพ | <b>รรุ</b> : ขวดพลาสติก ขวดแก้ว หลอดพลาสติก หลอดลามิเนต ของชา<br>ลาสติก | ลักษณะทางกายภาพภาชนะบรรรู:<br>เมือกได้บวกว่า 1 ลักษณะทางภายกายกายกายการกอ |        |       |
|                            |                                                     |                                                                         |                                                                           | J      |       |
|                            |                                                     |                                                                         |                                                                           | ยืนยัน |       |
|                            |                                                     |                                                                         |                                                                           |        |       |
|                            |                                                     |                                                                         |                                                                           |        |       |
|                            |                                                     |                                                                         |                                                                           |        |       |
|                            |                                                     |                                                                         |                                                                           |        |       |
|                            |                                                     |                                                                         |                                                                           |        |       |

13.) กรณีมีผู้ว่าจ้างผลิต จะต้องดำเนินการกรอกข้อมูล "ชื่อผู้ว่าจ้างผลิต และ ที่อยู่ผู้ว่าจ้างผลิต" ภาษาอังกฤษ ให้ครบถ้วนถูกต้อง ระบุ "ลักษณะทางกายภาพภาชนะบรรจุ" (ภาษาอังกฤษ) และหากมี รายการแนบท้ายระบบจะแสดงข้อมูลแนบท้ายด้านล่าง กรุณาตรวจสอบความถูกต้องของข้อมูล เมื่อ ดำเนินการเรียบร้อยแล้วให้คลิกที่ปุ่ม "ยืนยัน"

| ระบบเครื่องส<br>สำนักงามคณะ | สร้างคำขอใบรับจดแจ้งภาษาอังกฤษ<br>แซซ์รับจดแจ้ง | 20.3-4750000.000                    | ٩                                                   | ×      | nu)      |
|-----------------------------|-------------------------------------------------|-------------------------------------|-----------------------------------------------------|--------|----------|
| ยา                          |                                                 |                                     | No. of Marcow Marcol 10, 100 100                    |        |          |
|                             |                                                 | เลขจดแจง:                           | วนทรบจดแจง : 15/2/2567<br>วันที่หมดอายุ : 14/2/2570 |        |          |
| ສສ ໂປຈິນອາ                  |                                                 |                                     |                                                     |        | <u> </u> |
| 🗐 จ่ายเงิน                  |                                                 | ภาษาไทย                             | ການາອັงกฤษ                                          |        |          |
|                             | ชื่อการค้า :                                    |                                     | ชื่อการค้า :                                        |        | fiu      |
|                             | ชื่อเครื่องสำอาง :                              |                                     | ชื่อเครื่องสำอาง :                                  |        |          |
|                             | <b>รูปแบบ</b> : ไม่ล้างออก                      |                                     | <b>ວູປແບບ</b> : Leave on                            |        |          |
|                             | <b>บริเวณที่ไข้</b> : ผิวหน้า,                  |                                     | <b>บริเวณที่ใช้</b> : Facial,                       |        | >        |
|                             | <b>วัตถุประสงค์</b> : บำรุงผิว                  |                                     | วัตถุประสงค์ : Skin care                            |        |          |
|                             | ชื่อผู้ว่าจ้างผสิต : 1                          | en (Jacobie) file                   | ชื่อผู้ว่าจ้างผลิต :                                |        |          |
|                             | รับบุร่าจ้านเลิด :<br>                          | recolul note for one has a has lots | สัญร่าจ้านเลิด :<br>                                |        |          |
|                             | ลักษณะทางกายภาพภาชนะบร                          | ទម្                                 | ลักษณะทางกายภาพภาชนะบรรจุ :                         |        |          |
|                             |                                                 |                                     | (เลือกได้มากกว่า 1 ลักษณะทางกายภาพภาชนะบรรจุ)       |        |          |
|                             |                                                 | A list of cosmetics is attack       | red                                                 |        |          |
|                             | Cosmetics : There are a num                     | ber 2 Items are as follows          |                                                     |        |          |
|                             | 1. BOOLTS OF BRIDE CONTRACTOR                   | CAME BOOD OF SERVICE                |                                                     |        |          |
|                             | 2.                                              | Dave Dis Office                     | ເຊລນເກະກອນແອງ                                       |        |          |
|                             | L                                               |                                     |                                                     | ยืนขัน |          |

14.) เมื่อดำเนินการเลือกลักษณะทางกายภาพภาชนะบรรจุ (ภาษาอังกฤษ) เรียบร้อยแล้ว คลิกปุ่ม "ยืนยัน"
 หมายเหตุ : ลักษณะทางกายภาพภาชนะบรรจุ เลือกได้มากกว่า 1 ลักษณะทางกายภาพภาชนะบรรจุ

| <b>W</b>                        | สร้างคำขอใบรับจดแจ้งภาษาอังกฤษ<br>แหร่กับจดแจ้ง                                                                                                    | 20-1 sector more                                                                                                    | s                                                        | ٩      | ru). | 2 |
|---------------------------------|----------------------------------------------------------------------------------------------------|----------------------------------------------------------------------------------------------------|----------------------------------------------------------|--------|------|---|
| สามักรางสมอ<br>อา<br>ตอ ใบรับจะ |                                                                                                    | เอขจดแจ้ง :<br>สถานช : รับจดแจ้ง                                                                                               | วันที่รับงดแจ้ง : 9/11/2566<br>วันที่หมดอายุ : 8/11/2569 |        | ~    |   |
| தீ ர்விய                        | ชื่อการคัก:<br>ชื่อเหรือสายาง:<br>รูปเมงบ: ไม่ด้างออก<br>บซิเวณที่ใช้: ดิวงณัก,<br>วัตถุประสงค์: ปกปัตร์รายย<br>ดักษณะทางกายสาย<br>พากาศที่ก. หอดอการีเบณ, หตอ<br>งออูมิเนื่อม, คลับดูขขั้น | ภาษาไทย<br>\$9: กระปุกทราดคิด, กระปุกแก้ว, กระปุกอะหรัดิด, หออด<br>อยู่ได้มีขณ, ขวดหลาดคิด, ขวดแก้ว, ของขางซี, แก่งหลาดคิด, ขอ | ภาษาอังกฤษ<br>ซึ่งการกำ :                                | da x * |      |   |
|                                 |                                                                                                    |                                                                                                    |                                                          |        |      |   |

#### 15.) ระบบแสดงการแจ้งเตือน ต้องการยื่นคำขอหรือไม่? คลิกปุ่ม "**ยืนยัน"**

| ระบบเครื่อง<br>สำนักงานคณะ | สร้างคำขอใบรับจดแจ้งภาษาอังกฤษ<br>แหร่ที่รับจนเร็ง                                                                                                    | ٩                                                                                                    | × ""   | ð |
|----------------------------|----------------------------------------------------------------------------------------------------|----------------------------------------------------------------------------------------------------|--------|---|
| อา<br>ธอ ใบรับจะ           | และองคมอิง<br>สถานปะ : จับรดพรัง                                                                                                    | วันที่รับออนอัง : 9/11/2566<br>วันที่ทรมดรวฐ : 8/11/2569                                                                                                    | ~      |   |
| <i>∰</i> ຈົນເໃນ            | สาราไขย<br>ขึ้งการคำ :<br>ซึ่งเกรือสายาง :<br>รูปแบบ : ไม่ถ้าลอดก<br>ปริเวณที่ไข้ : มิวงนัก,<br>วัฒนุประสงท์ : ปกปีเกร็วรอย<br>สัตษณะการครายสารายนะบรรู : กระบุไทยเราะติด, กระบุ<br>หาราชัด, เสอบรูชอื่น | มาษามีรกฎษ<br>สีอาราส์<br>ต้องการยื่นคำของหรือไม่?<br>เป็นกับ<br>รังแกลับ<br>* Gass Bothe * Place Bothe * Place Bothe<br>* Gass Bothe * Place Bothe * Place Bothe<br>* Gass Bothe * Place Bothe * Place Bothe | fixit. |   |

| T                                       | สร้างคำขอใบรับจดแจ้งภา | ษาอังกฤษ                                                                                                    |                                    |                                                             | <sup>nu)</sup> | U |
|-----------------------------------------|------------------------|----------------------------------------------------------------------------------------------------|------------------------------------|-------------------------------------------------------------|----------------|---|
| <b>ระบบเครื่อง</b><br>สำนักงานคณะ<br>ยา |                        | และที่รับวดแจ้ง<br>เสาะคณเจ็ง :<br>สถานส : วับวดแจ้ง                                                                                                    |                                    | Q<br>วันที่รับจดแจ้ง: 9/11/2566<br>วันที่ระเลงๆๆ: 8/11/2569 |                |   |
| อี จ่ายเงิน                             |                        | สาราไทย<br>ชื่อการศึก ::                                                                                                    | termés - =                         | ภาษาอิจกฤษ                                                  |                |   |
|                                         |                        | ซื้อเหรือเล่าอาง:<br>รูปแบบ: ไม่ถ้าหอดก<br>บริเวณที่ใช้ : มิวหน้า,                                                                                                  | ดำเนินการเสร็จสิ้น                 |                                                             |                |   |
|                                         |                        | วสดุประสงค์ : เทกไหร่วงอย<br>สึกษณะทรงกรอกรพบาขณะบรรรุ : กระปุกหลาดติก, กระปุ<br>พราสติก, พรอลกรมิเมต, พรอลอยู่มีเป็นม, ขวดพราสติก, ข<br>จอยู่มีเนื่อม, คลับคุยชิ้ม | <b>รับทรรบ</b><br>(เลือกได้มากกว่า | "<br>ขมอบรรฐ:<br>1 ลักษณะหางกายการหภายแอบรรฐ)               |                |   |
|                                         |                        |                                                                                                    |                                    |                                                             |                |   |
|                                         |                        |                                                                                                    |                                    |                                                             |                |   |

# 16.) ระบบแสดงการแจ้งเตือน ดำเนินการเสร็จสิ้น คลิกปุ่ม "**รับทราบ**"

17.) ระบบแสดงหน้ารายการคำขอใบรับจดแจ้งภาษาอังกฤษทั้งหมด สถานะจะขึ้นเป็น "บันทึกคำขอ" คลิกปุ่ม
 เพื่อดูข้อมูล

| V                                                    | ระเ | บบเคร                | รื่องสำอา                      | 19            |                        |               |                                                                               | 🞚 หน่วยงาน :<br>🚨         | R or out a hand door overfled the<br>cold | U           |
|------------------------------------------------------|-----|----------------------|--------------------------------|---------------|------------------------|---------------|-------------------------------------------------------------------------------|---------------------------|-------------------------------------------|-------------|
| ระบบเครื่องสำอาง<br>สำนักงานคณะกรรมการอาหารและ<br>ยา |     | <b>A ≭ อ</b><br>ค้นห | ออกใบรื<br><sup>เาข้อมูล</sup> | รับจดแจ้งม    | าาษาอังเ               | กฤษ           |                                                                               |                           |                                           | ×           |
| ริ จ่ายเงิน                                          |     | คำขอ                 | อใบรับจดแ                      | จ้งภาษาอังกฤ  | ษทั้งหมด               |               |                                                                               |                           | Q                                         | เพิ่มข้อมูล |
|                                                      |     | ลำดับ                | สถานะ                          | เลขบันทึกคำขอ | เลขรับ<br>วันที่รับ    | วันที่อนุมัติ | สื่อบริษัท                                                                    | เลขที่ใบรับจดแจ้ง         | ชื่อการค้า/ชื่อเครื่องสำอาง               | ดูข้อมูล    |
|                                                      | [   | 1                    | บันทึกคำขอ                     | 670318000002  |                        |               | this as and a bareholises morehol the server                                  | 21                        | A Desired Manufacture of Desired Con-     | <b>B</b>    |
|                                                      |     | 2                    | ອນຸນັທີ                        | 670318000001  | 67000001<br>18/03/2567 | 18/03/2567    | the second s baseledness scandbed (the press)                                 | 21.000                    | 1.01403-0012403-00120-0014                | 6           |
|                                                      |     |                      |                                |               |                        |               |                                                                               |                           | Items per page: 5 • 1 - 2 of 2            | < >         |
|                                                      |     |                      |                                |               |                        |               |                                                                               |                           |                                           |             |
|                                                      |     |                      |                                |               |                        |               |                                                                               |                           |                                           |             |
|                                                      |     |                      |                                |               |                        |               |                                                                               |                           |                                           |             |
|                                                      |     |                      |                                |               |                        | สำนักงานคณะก  | <b>เรรมการอาหารและยา กระทรวงสาธารณสุข</b> 88/24 ถนนทิวานนท์ อ.เมือง จ.นนทบุรี | 11000 โทรศัพท์ 0-2590-700 | 0                                         |             |

 18.) ระบบแสดงหน้าจอคำขอใบรับจดแจ้งภาษาอังกฤษ ดำเนินการตรวจสอบข้อมูลให้ครบถ้วนถูกต้อง หากข้อมูลไม่ ถูกต้อง ให้คลิกที่ปุ่ม "ยกเลิกคำขอ" หากข้อมูลครบถ้วนถูกต้องแล้ว ให้ดำเนินการคลิกที่ปุ่ม "กดยื่นคำขอและรอ ชำระเงิน"

| 1                                                                              | คำขอใบรับจดแจ้งภาษาอังกฤษ                                                                                                    | <b>B</b>                                                                                                    | ×             |
|--------------------------------------------------------------------------------|----------------------------------------------------------------------------------------------------|----------------------------------------------------------------------------------------------------|---------------|
| ระบบเหรือเสายาง<br>อำนักการคณการมอาจากการแก<br>อา<br>เมว ใบรับจดแจ้งภาษาอังกฤษ | ណាចណាលើត :<br>ពាលាណន : បីបទណលទី៖                                                                                                    | วันที่รับงดแจ้ง : 9/11/2566<br>วันที่หมดอายุ : 8/11/2569                                                                        | ~             |
| 🖨 จ่ายเงิน                                                                     | สาราโดย                                                                                                    | ภาษาอังกฤษ                                                                                                    | © เพิ่มข้อมูด |
|                                                                                | ขอการคา :<br>ชื่อเครื่องสำอาง :                                                                                                    | ขอการคา :<br>ชื่อเครื่องสำอาง :                                                                                                 | คข้อมูก       |
|                                                                                | รูปแบบ : ไม่ถ้าะออก                                                                                                    | รูปแบบ : Leave on                                                                                                    | 11M 12        |
|                                                                                | <b>บริเวณที่ใช้</b> : มีวงณ์า,                                                                                                    | บริเวณที่ใช้ : Facial,                                                                                                    |               |
|                                                                                | วัตถุประสงค์ : ปกปัตรั้วรอย                                                                                                    | วัตถุประสงค์ : Concealer                                                                                                    | #1 < >        |
|                                                                                | <b>ด้กษณวทางกายกาพภาขนอบรรร</b> ู: กระบุไทสาสติก, กระบุไกแก้, กระบุไกแก้, กระบุไกอตรีวิดีค, พลอดพลาสติก, หลอดลานัง<br>หลอดออูนิเนียม, ขวดหลาสติก, ขวดแก้ว, ของขาเช่, แห่งหลาสติก, ของออูนิเนียม, ดลับคุชขั้น | มต, ลักษณะทางกายภาพภาขนะบรรจุ :<br>Acrylic Jar,Glass Jar,Plastic Jar,Acrylic Bottle,Glass Bottle,Plastic<br>Bottle,Plastic Tube |               |
|                                                                                |                                                                                                    |                                                                                                    |               |
|                                                                                | กลยับคำรองมีอย่างเห็น                                                                                                    | กเล็กคำขอ                                                                                                    |               |
|                                                                                |                                                                                                    |                                                                                                    |               |
|                                                                                |                                                                                                    |                                                                                                    |               |
|                                                                                | א העריכה הא איז איז איז איז איז איז איז איז איז אי                                                                                                    | Варекталины или алигида такон килим октоного                                                                                    |               |

19.) ระบบแสดงการแจ้งเตือน ต้องการยื่นคำขอและรอชำระเงินหรือไม่? คลิกปุ่ม "**ยืนยัน**"

| serundestere                                                           | คำขอใบรับจดแจ้งภาษาอังกฤษ                                                                                                    |                   |
|------------------------------------------------------------------------|----------------------------------------------------------------------------------------------------|-------------------|
| สามักงามคณตรรมการอางการกามเก<br>มา (<br>เหตุ โบรับเหตุมีมากล่าเอียกกุล | แตงฉดแจ้ง:<br>สถามช : รับจดแจ้ง <b>วันที่ร</b> บตดแจ้ง: 9/11/2566<br>สถามช : รับจดแจ้ง <b>วันที่ร</b> บตดเจ้ง                                                                                                    | -                 |
| ₽ ¢mlu                                                                 | มางาโทย     ภาษาอังกฤษ       ชื่อการค้า:     ชื่อเชาร์กาะ       รูปแบบ: ไม่กำหออก     เป็นการยื่นเค้าขอและชำระยะเงินหรือไม่?       เรียงสมหาสารขอกของรรร: เกระบุกกรระดิน แต่ทย     ต้องการยื่นเค้าขอและชำระยะเงินหรือไม่?       เป็นข้ายอกอยู่นี่มีแนะ ชวงพบกรณีกับ, ชองขางส์, แต่ทย     เป็นข้ายอนสะชำระยะเงินหรือไม่?       เป็นข้ายองกอยู่นี่มีแนะ ชวงพบกรณีกับ, ชองขางส์, แต่ทย     เป็นข้ายอนสะชางยาง | C shefene<br>Gran |

| คำขอใบรับจด                                                                                                    | แจ้งภาษาอังกฤษ                                                                                                    |                                                                                                    |                                      |
|----------------------------------------------------------------------------------------------------|----------------------------------------------------------------------------------------------------|----------------------------------------------------------------------------------------------------|--------------------------------------|
| And Annual Control of Control of | ແສະນາມ ໂດງ :<br>ສວາມສາງ ໃນປາກເປັງ                                                                                                    | วันที่ที่บาทหมดีง: 9/11/2566<br>วันที่หมดกาญ: 8/11/2569                                                                                                    |                                      |
| # fech                                                                                                    | เกษาไหย<br>รังการที่ง:<br>รูปแบบ: ไม่ก็กรอก<br>บริณาส์ใช้ เริ่าหนัก,<br>รังกุประชาธิ เปทมิตรีรายม<br>ที่กรอมสายสายสายสายสายสายสายสายสายสาย<br>กรองกุมมีขณะ รางทางกับการทะบราช การกรุกษากับ, กระบุณณี การกรุกษากับ<br>กระบบราช เป็นปีของ เป็นไป เรื่อง เป็นไป เรื่อง เป็นไป เรื่อง เป็นไป เรื่อง เป็นไป เรื่อง เป็นไป เรื่อง เป็นไป เรื่อง เป็นไป เรื่อง เป็นไป เรื่อง เป็นไป เรื่อง เป็นไป เรื่อง เป็นไป เรื่อง เป็นไป เรื่อง เป็นไป เรื่อง เป็นไป เรื่อง เป็นไป เรื่อง เป็นไป เรื่อง เป็นไป เรื่อง เป็นไป เรื่อง เป็นไป เรื่อง เรื่อง เป็นไป เรื่อง เป็นไป เรื่อง เป็นไป เรื่อง เรื่อง | איזיה:<br>אלפולוסיה:<br>בירויהייטי<br>בירויהייטי | Criticitup<br>Gran<br>MM Z<br>Ar A D |

### 20.) ระบบแสดงการแจ้งเตือน รอชำระค่าคำขอ คลิกปุ่ม "**รับทราบ**"

# 21.) ระบบแสดงหน้ารายการคำขอใบรับจดแจ้งภาษาอังกฤษทั้งหมด สถานะจะขึ้นเป็น "**รอชำระค่าคำขอ**"

| €                                                          | ระบบเค | เรื่องสำอาง   |               |                     |               |                                                                             | 🛛 หน่วยงาน :                  | No ar and a familadian marched o<br>an 140 |           | U      |
|------------------------------------------------------------|--------|---------------|---------------|---------------------|---------------|-----------------------------------------------------------------------------|-------------------------------|--------------------------------------------|-----------|--------|
| <b>ระบบแกร้องสำอาง</b><br>สำนักงานคณะกรรมการอาหารและ<br>ยา | AŻ     | ออกใบรับ      | จดแจ้งภา      | ษาอัง               | กฤษ           |                                                                             |                               |                                            |           |        |
| 🖽 ใบรับจดแจ้งภาษาอังกฤษ                                    | ค้นา   | หาข้อมูล      |               |                     |               |                                                                             |                               |                                            |           | ~      |
| สั? จ่ายเงิน                                               | คำข    | อใบรับจดแจ้ง  | กาษาอังกฤษทั้ | งหมด                |               |                                                                             |                               |                                            | 🗢 เพิ่มขั | 93JB   |
|                                                            | ลำดับ  | สถานะ         | เลขบันทึกคำขอ | เลขรับ<br>วันที่รับ | วันที่อนุมัติ | ชื่อบริษัท                                                                  | เลขที่ใบรับจดแจ้ง             | ชื่อการค้า/ชื่อเครื่องสำอาง                | ଶ         | ข้อมูล |
|                                                            | 1      | รอชำระค่าคำขอ | 670318000001  |                     |               | this around a humbolizer manifest the server                                | 21 - 10110-0008               | A DESCRIPTION OF REAL PROPERTY.            |           | C'     |
|                                                            |        |               |               |                     |               |                                                                             |                               | Items per page: 5 • 1 - 1 of 1             | <         | >      |
|                                                            |        |               |               |                     |               |                                                                             |                               |                                            |           |        |
|                                                            |        |               |               |                     |               |                                                                             |                               |                                            |           |        |
|                                                            |        |               |               |                     |               |                                                                             |                               |                                            |           |        |
|                                                            |        |               |               |                     |               |                                                                             |                               |                                            |           |        |
|                                                            |        |               |               |                     | สำนักงานคะ    | <b>นะกรรมการอาหารและยา กระทรวงสาธารณสุข</b> 88/24 ถนนติวานนท์ อ.เมือง จ.นนท | บุรี 11000 โทรศัพท์ 0-2590-70 | 000                                        |           |        |

| <b></b>                                                     | ระบบเครื่องสำอาง |                                                                                                    | 🛛 אינלאיע :<br>ב |
|-------------------------------------------------------------|------------------|----------------------------------------------------------------------------------------------------|------------------|
| <b>ระบบแก้ร้องสำอาง</b><br>สำนักงานคณะกรรมการอาหารและ<br>ยา | จ่ายเงิน         |                                                                                                    |                  |
| 🕮 ใบรับจดแจ้งภาษาอังกฤษ                                     |                  | ค่าคำขอใบรับจดแจ้งภาษาอังกฤษ<br>ชื่อ                                                                |                  |
| 🗟 จ่ายเงิน                                                  |                  | รายการข่าระคำขอกทั้งหมด                                                                             |                  |
|                                                             |                  |                                                                                                    |                  |
|                                                             |                  |                                                                                                    |                  |
|                                                             |                  |                                                                                                    |                  |
|                                                             |                  |                                                                                                    |                  |
|                                                             |                  |                                                                                                    |                  |
|                                                             |                  |                                                                                                    |                  |
|                                                             |                  |                                                                                                    |                  |
|                                                             |                  |                                                                                                    |                  |
|                                                             |                  |                                                                                                    |                  |
|                                                             | สำนั             | <b>กำานคณะกรรมการอาหารและยา กระทรวงสาธารณสุข</b> 88/24 อนนที่วานนท์ ธ.เมือง จ.นนทบุรี 11000 โทรศัทย | ń 0-2590-7000    |

# 22.) ไปที่เมนู "จ่ายเงิน" จากนั้นเลือกเมนู "ค่าคำขอใบรับจดแจ้งภาษาอังกฤษ"

# 23.) ระบบแสดงหน้าจอจ่ายเงิน ดำเนินการติ๊กเลือกรายการที่ต้องการชำระเงิน จากนั้นคลิกปุ่ม "**ออกใบสั่งชำระ**"

|        | wanted the               |                                                 |              |                 |               |           |                     |
|--------|--------------------------|-------------------------------------------------|--------------|-----------------|---------------|-----------|---------------------|
|        | Present 1211 may work    | dis carto valles un valles licella esconarciant |              |                 |               |           |                     |
|        |                          |                                                 |              |                 |               |           |                     |
|        |                          |                                                 |              |                 |               |           |                     |
|        |                          |                                                 |              |                 |               |           |                     |
|        |                          |                                                 |              |                 |               |           |                     |
|        |                          |                                                 |              |                 |               |           |                     |
|        | ประเภทในอนุญาต           | รับที่มันทึก                                    | เลขที่บันทึก | ชื่อการกำ       | ปื่อหลืดกังสท | ຈຳນວນເວັນ |                     |
| 0      | สาโมแปลภาษา              | 07/02/2024                                      | 670207000001 |                 |               | 100.00    |                     |
|        | ดำไมแปดภาษา              | 28/11/2023                                      | 661128000001 |                 |               | 100.00    |                     |
| 0      | ต่าไมแปดภาษา             | 28/11/2022                                      | 651128000005 |                 |               | 100.00    |                     |
| 0      | ต่าไมแปลภาษา             | 28/11/2022                                      | 651128000015 |                 |               | 100.00    |                     |
|        | ต่าไมแปลภาษา             | 20/09/2020                                      | 630920000005 |                 |               | 100.00    |                     |
|        | ตำไมแปดภาษา              | 02/09/2020                                      | 630902000002 |                 |               | 100.00    |                     |
|        | ดำไมแปลภาษา              | 21/10/2019                                      | 621021000001 |                 |               | 100.00    |                     |
|        | ต่าไมแปลภามา             | 14/10/2019                                      | 621014000001 |                 |               | 100.00    |                     |
|        | ตำไบแปดภาษา              | 14/10/2019                                      | 621014000003 |                 |               | 100.00    |                     |
|        | ดำไมแปลภาษา              | 14/10/2019                                      | 621014000004 |                 |               | 100.00    |                     |
| 14 4 1 | 2 3 6 61 Page size: 10 * |                                                 |              |                 |               |           | 29 items in 3 pages |
|        |                          |                                                 |              |                 | 1710          |           |                     |
|        |                          |                                                 |              |                 |               |           |                     |
|        |                          |                                                 | 601          | atuatoursu<br>D |               |           |                     |
|        |                          |                                                 |              |                 |               |           |                     |
|        |                          |                                                 |              |                 |               |           |                     |

24.) เลือกรูปแบบการชำระเงิน คลิกปุ่ม **"พิมพ์ใบสั่งชำระ"** 

|                                                                                                    |                                                                                                    |                                                                                                    |                                                                         |                                                                                          | เลือกรูปแบบการ                                             | รข่าระเงิน                                                                                                |                                                    |
|----------------------------------------------------------------------------------------------------|----------------------------------------------------------------------------------------------------|----------------------------------------------------------------------------------------------------|-------------------------------------------------------------------------|------------------------------------------------------------------------------------------|------------------------------------------------------------|----------------------------------------------------------------------------------------------------|----------------------------------------------------|
| ที                                                                                                    | มฟโบสั่งข่าระ<br>( <sup>1</sup> )                                                                                                    |                                                                                                    | ทม<br>พัมธ<br>Web                                                       | บบบด<br>ฟไบสั่งข่าระ หม<br>opay SCB Easy<br>opay SCB Busin                               | ายถึง พิมพ์ใบสั่งส่<br>Net หมายถึง สาม<br>Jess Net หมายถึง | สำหรับไปช่าระเงินที่ธนาคาร<br>บารถข้าระเงินผ่านเว็ปไซด์ของธนาคารไท<br>สามารถข้าระเงินผ่านเว็ปไซด์ของธนาคา | เยพาณิชย์ สำหรับบุคคลช<br>เรไทยพาณิชย์ สำหรับนิดีบ |
| Webpay SCB                                                                                                    | Business Net (นิดิน                                                                                                    | ined)                                                                                                    | <b>សើខ</b><br>1. ហើ<br>2. ត<br>3. ជី                                    | นไข : การเข้าไร<br>ปัดบัญชีกับ SCB<br>งทะเบียนสมัครไ<br>ปัญหาการไข้งา                    | ย้งาน Webpay SC<br>เชิ่มริการ Webpay<br>น Webpay SCB E     | 2B Business Net สำหรับนิติบุคคล<br>y SCB Business Net<br>Business Net โปรดดิตค่อ 0 2 544 1212             |                                                    |
|                                                                                                    | ย่อนกลับ                                                                                                    |                                                                                                    |                                                                         |                                                                                          |                                                            |                                                                                                    |                                                    |
| ไดบริการรั<br>อย. ไม่จำ                                                                                                    | ับข่าระเงินข้ามธน<br>เป็นต้องเปิดบัญขี                                                                                                    | าดาร Cross-Bar<br>กับทุกธนาคาร                                                                                                    | nk Bill Payment<br>ผู้ประกอบการส                                        | เข่วยให้ผู้ประกอ<br>ามารถช่าเงินได้                                                      | เบการ มีช่องทางใ<br>จากช่องทางของข                         | ในการข่าระเงินแบบข้ามธนาคารใค้<br>หลายธนาคารที่ร่วมให้บริการโดยไม่จำเป็                                   | ัน                                                 |
| เปิดบริการรั<br>เพื่อย. ไม่จำ<br>มลงทะเบียน<br>เคารเปิดให้บ<br>Bank                                                                                                    | ับข้าระเงินข้ามธน<br>แป็นต้องเปิดบัญขี<br>พร้อมเพย์<br>เริการ Cross-Bank<br>Hobile Banking                                                                                           | าคาร Cross-Bar<br>กับทุกธนาคาร<br>Bill Payment (<br>Internet                                                                                                    | nk Bill Payment<br>ผู้ประกอบการส<br>และช่องทางการ<br>ATH                | เข่วยให้ผู้ประกอ<br>ามารถข้าเงินได้<br>รข้าระเงิน<br>com                                 | เบการ มีช่องทางใ<br>จากช่องทางของข<br>Counter Bank         | ในการป่าระเงินแบบข้ามธนาคารได้<br>หลายธนาคารที่ร่วมให้บริการโดยไม่จำเป็                                   | ha                                                 |
| เปิดบริการรั<br>ที่ อย. ไม่จ่า<br>ลงทะเบียน<br>คารเปิดให้บ<br>Bank                                                                                                    | บข่าระเงินข้ามธน<br>แป็นต้องเปิดบัญขี<br>พร้อมเพย์<br>เริการ Cross-Bank<br>Mobile Banking                                                                                            | าคาร Cross-Bar<br>กับบุกธนาคาร<br>Bill Payment (<br>Internet<br>Banking                                                                                                    | nk Bill Payment<br>ผู้ประกอบการส<br>และช่องทางการ<br>ATH                | ะ ช่วยให้ผู้ประกอ<br>ามารถชำเงินได้<br>รชำระเงิน<br>CDM                                  | เบการ มีช่องทางโ<br>จากช่องทางของท<br>Counter Bank         | ในการข่าระเงิน แบบข่ามขนาคารใต้<br>พลายธนาคารที่ร่วมให้บริการโดยไม่จำเป็                                  | אי                                                 |
| ปัตบริการรั<br>1่อย. ไม่จำ<br>เงทะเบียน<br>ารเปิดให้บ<br>Bank<br>()<br>()<br>()                                                                                                    | บข่าระเงินข้ามธน<br>แป็นต้องเปิดบัญขี<br>พร้อมเพย์<br>โร๊การ Cross-Bank<br>Mobile Banking                                                                                            | าคาร Cross-Bar<br>ที่บทุกธนาคาร<br>: Bill Payment (<br>Internet<br>Banking<br>✓                                                                                                    | nk Bill Payment<br>ผู้ประกอบการส<br>และช่องทางการ<br>ATH                | เช่วยให้ผู้ประกะ<br>ามารถชำเงินได้<br>รชำระเงิน<br>сอм<br>✓                              | มบการ มีช่องทางไ<br>จากช่องทางของท<br>Counter Bank         | ในการข่ารยงจิ้น แบบข้ามธนาคารได้<br>หลายธนาคารที่ร่วมไห้บริการโดยไม่จำเป็                                 | lu                                                 |
| ปิดบริการรั<br>ที่ อย. ไม่จำ<br>ลงทะเบียน<br>การเปิดให้บ<br>Bank                                                                                                    | บปาระเงินข้ามธน<br>แป็นต้องเปิดปัญขี<br>พร้อมเพย์<br>ISการ Cross-Bank<br>Ptobile Banking                                                                                             | าคาร Cross-Bar<br>ที่บบุคธนาคาร<br>Bill Payment (<br>Internet<br>Banking<br>✓<br>✓                                                                                                    | nk Bill Payment<br>ผู้ประกอบการส<br>และช่องทางการ<br>ATH<br>✓<br>✓      | เช่วยให้ผู้ประกส<br>ามารถช้าเงินได้<br>รข้าระเงิน<br>                                    | มบการ มีช่องทางไ<br>จากช่องทางของา<br>Counter Bank         | ในการข่างจะเงินแบบข่ามขนาคารใต้<br>หลายขนาคารที่ร่วมไห้บริการโดยไม่จำเป็                                  | lu                                                 |
| ปิดบริการรั<br>ที่ อย. ไม่จำ<br>จงทะเบียน<br>เรารเปิดให้บ<br>Bank<br>S<br>S<br>S<br>TMB                                                                                                    | บปาระเงินข้ามธน<br>เป็นต้องเป็ดบัญบี<br>พร้อมเพย์<br>ISการ Cross-Bank<br>Mobile Banking                                                                                              | าคาร Cross-Bar<br>เก็บบุกธนาคาร<br>Bill Payment I<br>Internet<br>Banking<br>✓<br>✓                                                                                                    | ak Bill Paymean<br>ผู้ประกอบการส<br>และช่องทางการ<br>ATH<br>✓<br>✓<br>✓ | เช่วยให้ผู้ประกอ<br>ามารถข้าเงินได้<br>รข้าระเงิน<br>                                    | เบการ มีช่องทางไ<br>จากช่องทางของเ<br>Counter Bank         | ในการข่าระเงิน แบบข่ามขนาคารใต้<br>พลายธนาคารที่ร่วมให้บริการโดยไม่จำเป็                                  | hu                                                 |
| เปิดบริการรั<br>ที่ อย. ไม่ส่า<br>ลงทะเบียน<br>คารเปิดให้เ<br>Bank<br>()<br>()<br>()<br>()<br>()<br>()<br>()<br>()<br>()<br>()<br>()<br>()<br>()                                                                                                    | มช่าวะเงินข้ามธน<br>เป็นต้องเปิดบัญบี<br>พร้อมเพย์<br>ริการ Cross-Bank<br>Ptoble Banking<br>✓<br>✓<br>✓<br>✓<br>✓                                                                    | าดาร Cross-Bar<br>เก็บบุกธนาคาร<br>Bill Payment i<br>Internet<br>Banking<br>✓<br>✓                                                                                                    | ak Bill Payment<br>ผู้ประกอบการส<br>และช่องทางการ<br>                   | เ ช่วยให้ผู้ประกะ<br>ามารถข่าเงินได้<br>รข้าระเงิน<br>✓                                  | เบการ มีช่องทางโ<br>จากช่องทางของท<br>Counter Bank         | ในการข่ารยงจีนแบบข่ามขามาคารได้<br>หลายขนาคารที่ร่วมไห้บริการโดยไม่จำเป็                                  | lu                                                 |
| ปัตบริการรั<br>1 อย. ไม่ส่า<br>เงทะเบียน<br>เวระบิดให้บ<br>Bank<br>อิลกk<br>อิลก<br>อิลก<br>อิลก<br>อิลก<br>อิลก<br>อิลก<br>อิลก<br>อิลก                                                                                                    | มชาระเงินข้ามธน<br>เป็นต้องเปิดปัญบี<br>พร้อมเพย์<br>Finis Cross-Bank<br>Flobile Banking<br>√<br>√<br>√<br>√<br>√                                                                    | าดาร Cross-Bar<br>เก็บบุกรนาคาร<br>Bill Payment (<br>Internet<br>Banking<br>✓<br>✓                                                                                                    | ak Bill Payment<br>ผู้ประกอบการส<br>และช่องทางการ<br>                   | ะ บ่วยให้ผู้ประกอ<br>มมารถข้าเงินได้<br>รข้าระเงิน<br>✓                                  | เมการ มีช่องทางไห<br>จากซ่องทางของา<br>Counter Bank        | ในการข่างจะเงินแบบข่ามขนาคารใต้<br>หลายขนาคารที่ร่วมไห้บริการโดยไม่จำเป็                                  | lu                                                 |
| ເປີດນອີກາ 53<br>ເກື່ອຍ. ໄມ່ອຳ<br>ລາວ WE ເບີຍມະ<br>ເຄາະເບີຍມະ<br>ເອີ້ອີ<br>ເອີ້ອີ<br>ເອີ້ອີ<br>ເອີ້ອີ<br>ເອີ້ອີ<br>ເອີ້ອີ<br>ເອີ້ອີ<br>ເອີ້ອີ<br>ເອີ້ອີ<br>ເອີ້ອີ                                                                                                    | มชาระเงินข้ามธน<br>แป็นต้องเปิดปัญบี<br>พร้อมเพย์<br>Finis Cross-Bank<br>Mobile Banking                                                                                              | าคาร Cross-Bat<br>ทัมงุกธนาคาร<br>Bill Payment i<br>Taternot<br>J                                                                                                    | ak Bill Payment<br>ผู้ประกอบการส<br>และช่องทางการ<br>                   | ะ ช่วยให้ผู้ประกอ<br>ามารถข้าเงินได้<br>รข้าระเงิน<br>////////////////////////////////// | บบการ มีช่องทางไ<br>จากช่องทางของท<br>Counter Bank         | ในการข่าระเงิน แบบข่ามขนาคารใต้<br>พลายขนาคารที่ร่วมให้บริการโดยไม่จำเป็                                  | hu                                                 |
| ນີດນອີກາຈວັ<br>ກີ ອຍ. ໃນໄຈ້<br>ຈາກເນີຍເມ<br>ອາກເນີຍໃຫ້ນ<br>ອີ<br>ອີ<br>ອີ<br>ເທີ<br>ອີ<br>ເທີ<br>ອີ<br>ເທີ<br>ອີ<br>ເທີ<br>ອີ<br>ເທີ<br>ອີ<br>ເທີ<br>ອີ<br>ເທີ<br>ອີ<br>ເທີ<br>ອີ<br>ເທີ<br>ອີ<br>ເຫີ<br>ເຫີ<br>ເຫີ<br>ເຫີ<br>ເຫີ<br>ເຫີ<br>ເຫີ<br>ເຫີ<br>ເຫີ<br>ເຫ | มษาระเงินข้ามธน<br>เป็นต้องเปิดปัญบี<br>พร้อมเพย์<br>7019 Cross-Bank<br>Poble Banking<br>7<br>7<br>7<br>7<br>7<br>7<br>7<br>7<br>7<br>7<br>7<br>7<br>7<br>7<br>7<br>7<br>7<br>7<br>7 | IATS Cross-Bat<br>Influy(Insurans<br>Bill Payment (<br>Internet<br>Internet<br>In | ak Bill Payment<br>ผู้ประกอบการส<br>และช่องทางการ<br>                   | ะ ช่วยให้ผู้ประกอ<br>ามารถข้าเงินได้<br>รข่าระเงิน                                       | บบการ มีช่องทางไม่<br>จากช่องทางของา<br>Counter Bank       | ในการข่าระเงิน แบบข่ามขนาคารใต้<br>พลายธนาคารที่ร่วมให้บริการโดยไม่จำเป็                                  | hu                                                 |
| ដៀតឃុតិកាទភ័<br>កើរ ខ្មែរ Laid-<br>កាទដេយឹងវេមា<br>ស្រានដែលវែមា<br>ស្រាន<br>ស្រាន<br>TMB<br>CIMB<br># UOB<br>ប្រឹ<br>ប្រឹ<br>ប្រឹ<br>ប្រឹ                                                                                                    | มปาระเงินข้างเรม<br>เป็นต้องเปิดปัญญี<br>พร้อมเพย<br>วิภาร Cross-Bank<br>Mobile Banking<br>                                                                                          | IATS Cross-Bar<br>Influy(Insurans<br>Bill Payment (<br>Desking<br>V                                                                                                    | ak Bill Payment<br>ผู้ประกอบการส<br>และช่องทางการ<br>                   | ะ ช่วยให้ผู้ประกอ<br>ามารถข้าเงินได้<br>รข้าระเงิน                                       | เมการ มีช่องทางไห<br>จากซ่องทางของา<br>Counter Bank        | ในการข่าระเงิน แบบข่ามขนาคารใต้<br>พลายธนาคารที่ร่วมให้บริการโดยไม่จำเป็                                  | hu                                                 |

### 25.) ระบบแสดงหน้าจอ ตัวอย่างใบสั่งชำระ

| เรษประ<br>สำนักงานสอบหระมาจระการประกา<br>กระทรวมการปรุด ธะบบที่ทานห์ สำนภณโดง จังหวัดนมหรูซิ 11000<br>ในที่สำหะทำแห้งอยู่ในเป็น<br>พิมพ์<br>ไป                                                                                                    | จำสำคัญให้สะภาษี<br>พ.พ (Ref.) :<br>54 No. (Ref.2) :<br>ชื่อมาในสี่จำนว : 15 มีรุบเทม พ.ศ. 2000<br>(พระภาษในให้ที่ 16 กฤญาคม พ.ศ. 2000 | เล<br>คำนักรามสองการการการการการการการการการการการการการก | ยประจำสัญได้สิดกาษี<br>กิตข์จากราย (กร.1.))<br>กิตข์จากราย No. (กร.2.)<br>เป็นสารแว่นกับสี 18 กรกฎาคม พ.ศ. 2868<br>ไม่มสารแว่นกับสี 18 กรกฎาคม พ.ศ. 2868 |
|----------------------------------------------------------------------------------------------------|----------------------------------------------------------------------------------------------------|-----------------------------------------------------------|----------------------------------------------------------------------------------------------------|
| รายการคำธรรมเนียม                                                                                                    | จ้ำนวน (บาท)                                                                                                    | เลขซีนี้เข้าระ                                            |                                                                                                    |
| เลขที่สั่งร่าสะ รายละเอียคตามเอาสารแนบท้าย                                                                                                    | 100.00                                                                                                    | รายการค่าอรรมเนียม                                        | จ้านวน (บาท)                                                                                                    |
| ອອກເວີນທີ່ຫ້ອງຮ່າງ: (ທີ່ນີ່ເຮັດອະນາທີ່ວນ)                                                                                                    | 100.00                                                                                                    | interaction and and any concern                           | 100.00                                                                                                    |
|                                                                                                    |                                                                                                    | และเป็นที่ต้องข้าง                                        | 100.00                                                                                                    |
| <ul> <li>การประเทศสารสารโตร์ได้จากเพื่องการประวัติสารได้จากเขาไปไม่มี สำนักประเทศสารสารสารสารสารสารสารสาร<br/>สารเร็ แหน่แอร์ ออม Mendone สำนัญชี สำนักการสอบครองการสารสารสารสารสารสาร<br/>สารเร็จไปส่วนสำนัญปนต การผู้แนกสารการโฎกเพื่องการสารสารสารสารสารสารสารสาร<br/>สารเร็จไปส่วนสำนักและที่กำหนะ ในสมัยสองสารสารสารสารสารสารสารสารสารสาร<br/>สารสินสารสาร</li> </ul>                                                                                                    | แระตัวอย่างใ<br>รางเราในสไปเป็น<br>โปรดเรียนกับสายรายเนื่อมากหรู้ร่ายเห็น                                                              | 2. สูงรับผู้ถึงมรูกก <u>รียมหายใหม่</u> ได้มี Open D<br>  | pv7Typ==16                                                                                                    |
| Andrewski server research and a server of a server of a serve | ระค์<br>ชัตระ 1864<br>100<br>สิงชัตระโชเหน                                                                                             |                                                           |                                                                                                    |

26.) เมื่อชำระเงินค่าคำขอใบรับจดแจ้งภาษาอังกฤษเรียบร้อยแล้ว สถานะจะแสดงเป็น "**อนุมัติ**" คลิกปุ่ม 📧 เพื่อดู ข้อมูล

| <b>V</b>                                                                          | ระบบเค             | ารื่องสำ                | าอาง          |                        |               |                                                                             | 🛄 หน่วยงาน :<br>🚨             | Nonconfectuation and the second second | Ċ                     |
|-----------------------------------------------------------------------------------|--------------------|-------------------------|---------------|------------------------|---------------|-----------------------------------------------------------------------------|-------------------------------|----------------------------------------------------------------------------------------------------|-----------------------|
| ระบบเครื่องสำอาง<br>สำนักงานคณะกรรมการอาหารและ<br>อา<br>III ใบรับจดแจ้งภาษาอังกฤษ | <b>≜ </b> ≭<br>ค้น | <b>ออกใ</b><br>หาข้อมูล | บรับจดแจ้     | ้งภาษาอ้               | ขังกฤษ        |                                                                             |                               | v                                                                                                    |                       |
| 률 จ่ายเงิน                                                                        | คำข                | เอ <b>ใบรับ</b> จ       | จดแจ้งภาษาอัง | กฤษทั้งหมด             |               |                                                                             |                               | c                                                                                                    | ) เพิ่มข้อมูล         |
|                                                                                   | ลำดับ              | สถานะ                   | เลขบันทึกคำขอ | เลขรับ<br>วันที่รับ    | วันที่อนุมัติ | ซื่อบริษัท                                                                  | เลขที่ใบรับจดแจ้ง             | ชื่อการค้า/ชื่อเครื่องสำอาง                                                                                                    | ดูข้อมูล              |
|                                                                                   | 1                  | อนุมัติ                 | 670318000001  | 67000001<br>18/03/2567 | 18/03/2567    | the second classification combet the second                                 |                               | A DESIGNATION OF THE R. P. LEWIS CO., MICH.                                                                                                    | B<br>( <sup>h</sup> ) |
|                                                                                   |                    |                         |               |                        |               |                                                                             |                               | Items per page: 5 💌 1 – 1 of 1                                                                                                    | < >                   |
|                                                                                   |                    |                         |               |                        |               |                                                                             |                               |                                                                                                    |                       |
|                                                                                   |                    |                         |               |                        |               |                                                                             |                               |                                                                                                    |                       |
|                                                                                   |                    |                         |               |                        |               |                                                                             |                               |                                                                                                    |                       |
|                                                                                   |                    |                         |               |                        | สำนักงานค     | <b>ณะกรรมการอาหารและยา กระพรวงสาธารณสุข</b> 88/24 ถนนทิวานนท์ อ.เมือง จ.นนท | บุรี 11000 โทรศัพท์ 0-2590-70 | 00                                                                                                    |                       |

27.) ระบบแสดงหน้ารายละเอียดคำขอใบรับจดแจ้งภาษาอังกฤษ

| 6 |                                                                                                    |       |                             |                          | ×       |
|---|----------------------------------------------------------------------------------------------------|-------|-----------------------------|--------------------------|---------|
| ≡ | 1/3   - 80% +   🗄 👌                                                                                      | ± 0 : | รายละเอียด                  |                          |         |
|   |                                                                                                    | i i   | สถานะ:                      | อนุมัติ                  | 11      |
|   | J.R.S.1<br>J.R.S.1<br>Notification of Cosmetic Product                                                   |       | เลขที่บันทึก : 670311000001 | วันที่บันทึก : 11/3/2567 | 10      |
|   | Contract manufacture (for export only)                                                                   |       | เลขที่รับ : 67000035        | วันที่รับ : 18/3/2567    | - 18    |
|   | Notification Numeber                                                                                     |       |                             |                          | -1.8    |
|   | Issued on 15 February 2024 Valid until 14 February 2027                                                  |       | วันทำการ :                  |                          |         |
|   | Brand and Product Name                                                                                   |       | หมายเหตุ :                  |                          |         |
|   | List of Variant (s) according to the attached by                                                         |       | กรอกหมายเหต                 |                          |         |
|   | Product Type Details according to the product information attached by.                                   |       |                             |                          |         |
|   | Physical characteristics of cosmetic and container Details according to the product                      |       |                             |                          |         |
|   | Product presentation Notified single product Put together in the same packaging as a set of<br>products. |       |                             |                          |         |
|   | Name of contract manufacturer                                                                            |       |                             |                          |         |
|   | Address of contract manufacturer                                                                         |       |                             |                          |         |
|   | Address of storage location                                                                              |       |                             |                          |         |
|   | Chose Bhari 2022W 1913, # 2028 2227                                                                      |       | -                           |                          |         |
|   | Chan Bar, 20209 202, 4 2676 2727                                                                         |       |                             | ปิดหน้านี้               |         |
|   | and it is the APRIMAN A BOAD Nong Khan, St Rache,                                                        |       |                             |                          | - L III |
|   | Name of product owner                                                                                    |       |                             |                          |         |
|   | Address of product owner                                                                                 |       |                             |                          |         |
|   | Natification number of the assumption (hulle) that was remarked                                          | *     |                             |                          |         |